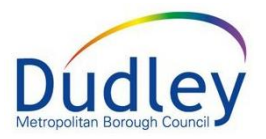

## Chronology and History Reference Guide

### Contents

| Introduction                                                    | 2  |
|-----------------------------------------------------------------|----|
| What is the difference between the History and Chronology tabs? | 2  |
| The History Tab                                                 | 2  |
| Configuring Events in the History Tab                           | 2  |
| Creating a Chronology                                           | 5  |
| Add to Chronology                                               | 5  |
| Add Individual Events to a Chronology                           | 5  |
| The Chronology Tab                                              | 6  |
| Add New Chronology Item                                         | 7  |
| Add New Chronology Group                                        | 8  |
| Exporting a Chronology                                          | 10 |
| Printing the Chronology                                         | 13 |
| Merge Events into Groups                                        | 14 |
| Export Chronology Bundle                                        | 15 |
| Delete Chronology                                               | 16 |
| Archive Chronology                                              | 16 |
| Retrieve an Archive                                             | 17 |

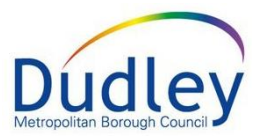

## Introduction

This Quick Reference Guide will describe how to create Chronologies for an individual's record in LCS. This will involve the use of the **History** tab and the **Chronology** tab.

# What is the difference between the History and Chronology tabs?

The History tab shows the **Case History** for an individual and are referred to as **events**. Whenever the individual's record is updated (e.g. adding case notes, starting forms, updating basic demographics etc), a new event will be recorded within the case history for the individual.

The **Chronology** shows a list of key/significant events that have taken place in an individual's life. The Chronology can be populated using events from the History tab or individual events can be manually added by the Case Worker.

## The History Tab

#### **Configuring Events in the History Tab**

1. With the History tab selected, click on **Configure View** 

| Personal                                   | • | Cas | se History - Ne  | west | events first         |                                 |                                                                                                  |         |
|--------------------------------------------|---|-----|------------------|------|----------------------|---------------------------------|--------------------------------------------------------------------------------------------------|---------|
| <u>P</u> ersonal                           | [ | New | est Events First | ~    | Configure View Creat | te Chronology Add to Chronology | ]                                                                                                |         |
| Additional                                 |   |     |                  |      | -                    | 57 57                           | 1                                                                                                |         |
| Identity                                   |   |     | Date             |      | Category             | Туре                            | Event Details                                                                                    | Actions |
| Photos                                     |   |     | 20-Dec-2019      |      | General Events       | Address Change                  | End of Primary Address: 2 The Common<br>Pershore Lane                                            | ۹+      |
| RISKS                                      |   |     | 20-Dec-2019      |      | General Events       | Address Change                  | Primary Address: 107 Spetchley Road                                                              | Q +     |
| Parental Factors<br>Relation <u>s</u> hips |   |     | 20-Dec-2019      |      | Relationships        | Relation Address Change         | Change of Address for (Father) Tim Macdonald - Primary<br>Address: 107 Spetchley Road            | Q.+     |
| <u>I</u> nvolvements<br>CIN                |   |     | 20-Dec-2019      |      | Relationships        | Relation Address Change         | End of Address for (Father) Tim Macdonald - Primary<br>Address: 2 The Common<br>Pershore Lane    | Q.+     |
| CP<br>CLA                                  |   |     | 20-Dec-2019      |      | Relationships        | Relation Address Change         | Change of Address for (Mother) Jackie Macdonald -<br>Primary Address: 107 Spetchley Road         | ۹+      |
| Adoption                                   |   |     | 20-Dec-2019      |      | Relationships        | Relation Address Change         | End of Address for (Mother) Jackie Macdonald - Primary<br>Address: 2 The Common<br>Pershore Lane | Q.+     |
| History                                    |   |     | 19-Dec-2019      |      | General Events       | Address Change                  | End of Work Address: 9 Harrow Croft                                                              | Q +     |
|                                            |   |     | 16-Doc-2010      |      | Conoral Evonto       | Addross Change                  | Work Addrocc: 0 Harrow Croft                                                                     | 0 +     |

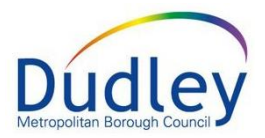

2. The following screen will show a list of all the **Event Types** 

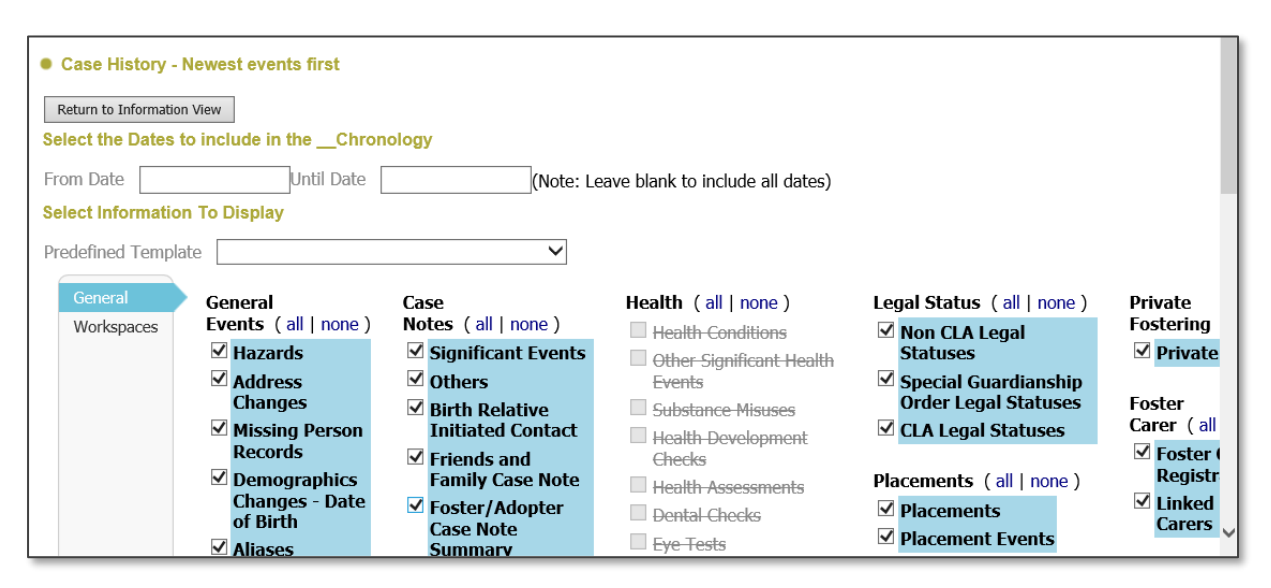

3. Events can be configured to show by date range

| Select the D | ites to include in theChronology                    |  |
|--------------|-----------------------------------------------------|--|
| From Date    | Until Date (Note: Leave blank to include all dates) |  |

4. The **Predefined Template** shows various sections that can be selected. Clicking on an item in the list will select all events in that section

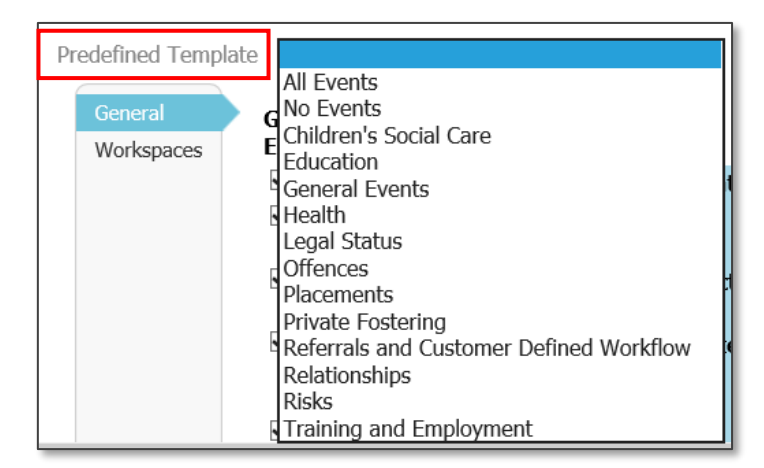

#### Liquidlogic User Guide

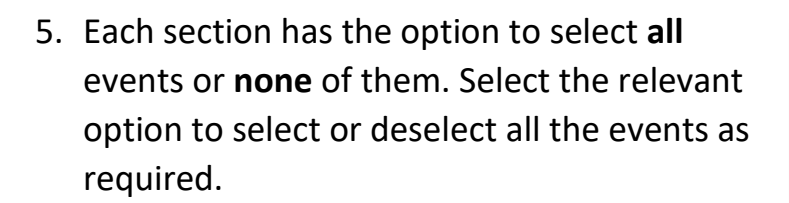

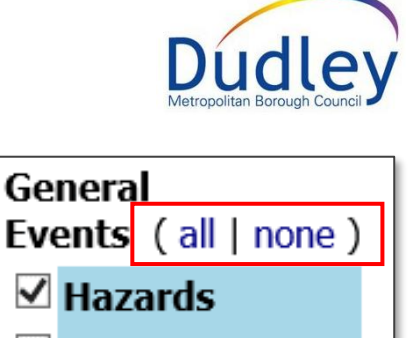

- Address Changes
   Missing Person Records
   Demographics
- 6. Individual events can be selected/deselected by clicking on the relevant check boxes

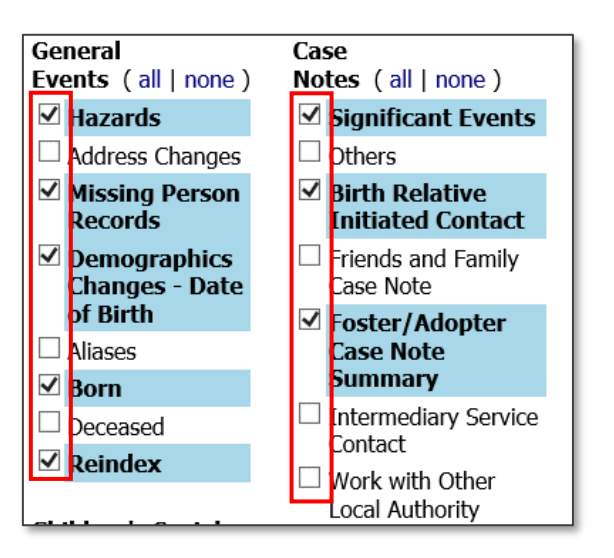

 When all relevant events have been selected, click on the Return to Information View button

| Case History -                              | Newest events first             |                                     |                                                                   |                           |
|---------------------------------------------|---------------------------------|-------------------------------------|-------------------------------------------------------------------|---------------------------|
| Return to Information<br>Select the Dates t | Niew                            | ology                               |                                                                   |                           |
| From Date                                   | Until Date                      | (Note: Le                           | ave blank to include all dates)                                   |                           |
| Select Information                          | n To Display                    |                                     |                                                                   |                           |
| Predefined Templa                           | ite                             | $\checkmark$                        |                                                                   |                           |
| General<br>Workspaces                       | General<br>Events (all   none ) | Case<br>Notes (all   none)          | Health (all   none)                                               | Legal Status (all   none) |
|                                             | ✓ Hazards                       | ✓ Significant Events                | Other Significant Health                                          | Special Guardianship      |
|                                             | Address Changes                 | Others                              | Events                                                            | Order Legal Statuses      |
|                                             | Missing Person<br>Records       | Birth Relative<br>Initiated Contact | <ul> <li>Substance Misuses</li> <li>Health Development</li> </ul> | $\Box$ CLA Legal Statuses |
|                                             | ✓ Demographics                  | Friends and Family                  | - Checks                                                          | Placements ( all   none ) |

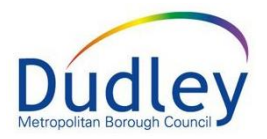

8. The Case History will be filtered to show the selected events

| Case History - New     Newest Events First | Configure View     Cr | eate Chronology Add to Chronology |                                                                                                  |         |
|--------------------------------------------|-----------------------|-----------------------------------|--------------------------------------------------------------------------------------------------|---------|
| Date                                       | Category              | Туре                              | Event Details                                                                                    | Actions |
| 20-Dec-2019                                | Relationships         | Relation Address Change           | Change of Address for (Mother) Jackie Macdonald -<br>Primary Address: 107 Spetchley Road         | Q.+     |
| 20-Dec-2019                                | Relationships         | Relation Address Change           | End of Address for (Father) Tim Macdonald - Primary<br>Address: 2 The Common<br>Pershore Lane    | Q.+     |
| 20-Dec-2019                                | Relationships         | Relation Address Change           | Change of Address for (Father) Tim Macdonald - Primary<br>Address: 107 Spetchley Road            | Q.+     |
| 20-Dec-2019                                | Relationships         | Relation Address Change           | End of Address for (Mother) Jackie Macdonald - Primary<br>Address: 2 The Common<br>Pershore Lane | Q +     |
| 25-Nov-2019                                | Case Notes            | Case Note                         | Contact Type: Case Note Summary, Reason for Contact:                                             | Q.+     |

#### **Creating a Chronology**

You can create a chronology using all the displayed Case History events by clicking on the **Create Chronology** button

| Case History - Newest events first |                |                   |                   |  |  |  |
|------------------------------------|----------------|-------------------|-------------------|--|--|--|
| Newest Events First $\checkmark$   | Configure View | Create Chronology | Add to Chronology |  |  |  |

**NOTE**: This will remove any existing chronology and replace it with the events listed in the Case History view

#### Add to Chronology

Select the **Add to Chronology** button to add all listed Case History events to the existing Chronology

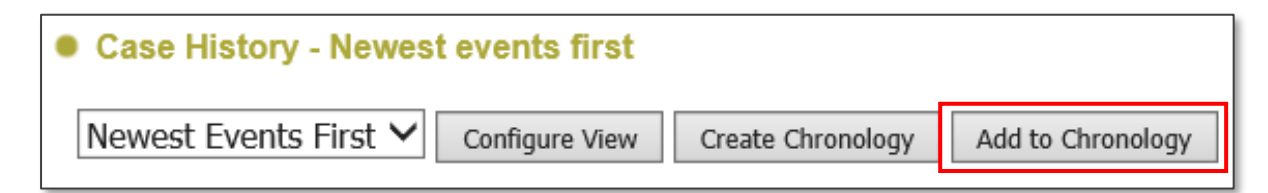

#### Add Individual Events to a Chronology

In the Case History table, each event has a + button at the end of each row.

|  | 20-Dec-2019 | Relationships | Relation Address Change | End of Address for (Mother) Jackie Macdonald - Primary<br>Address: 2 The Common<br>Pershore Lane | 9 |  |
|--|-------------|---------------|-------------------------|--------------------------------------------------------------------------------------------------|---|--|
|--|-------------|---------------|-------------------------|--------------------------------------------------------------------------------------------------|---|--|

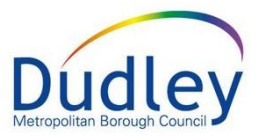

Selecting it will add the individual event to the Chronology and change the icon to a – symbol

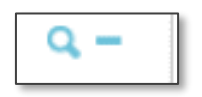

Clicking on the – symbol will remove this event from the Chronology and change the symbol back to a + symbol. This gives you the option to add it back to the chronology if required.

When all events have been added, click on the **Chronology tab** to access the Chronology and view the events that have been added

| Personal                                     | Chronology                                                         |                                    |                                |                                                          |                                                                                                    |                 |
|----------------------------------------------|--------------------------------------------------------------------|------------------------------------|--------------------------------|----------------------------------------------------------|----------------------------------------------------------------------------------------------------|-----------------|
| Personal                                     | Chronology                                                         | Event Date                         | Category                       | Туре                                                     | Event Details                                                                                                    | Document<br>Ref |
| Identity                                     | 14-Nov-2019                                                        | 14-Nov-2019                        | Relationships                  | New Relationship                                         | New Relationship (Mother) Jackie Macdonald                                                                                                    |                 |
| Photos                                       | Merge Down                                                         | 14-Nov-2019                        | Relationships                  | New Relationship                                         | New Relationship (Uncle) Benny Hill                                                                                                    |                 |
| Risks<br>Barontal Factors                    | 15-Nov-2019                                                        | 15-Nov-2019                        | Children's Social              | Form Completion                                          | Placement Search Record, by Sally Cook                                                                                                    |                 |
| Relationships                                | Merge Down                                                         | 15-Nov-2019                        | Children's Social<br>Care      | Form Draft                                               | Case Transfer, by Tony Anagnostopoulos                                                                                                    |                 |
| CIN                                          | 25-Nov-2019<br>Merge Down                                          | 25-Nov-2019                        | Case Notes                     | Case Note                                                | Contact Type: Case Note Summary, Reason for Contact: This is an example of a case.                                                                                                |                 |
| CLA<br>Adoption<br>Cos <u>t</u> s<br>History | 20-Dec-2019                                                        | 20-Dec-2019<br>20-Dec-2019         | Relationships<br>Relationships | Relation Address<br>Change<br>Relation Address<br>Change | Change of Address for (Father) Tim Macdonald - Primary Address: 107<br>Spetchley Road<br>Change of Address for (Mother) Jackie Macdonald - Primary Address: 107<br>Spetchley Road |                 |
| <u>Time Line</u><br><u>C</u> hronology       | Add New Chrono<br>Add New Chrono<br>Print Current Chr              | logy Group<br>logy Item<br>onology |                                |                                                          |                                                                                                    | -               |
| Shared History<br><u>F</u> orms<br>Documents | Export Chronology<br>Export Chronology Bundle<br>Delete Chronology |                                    |                                |                                                          |                                                                                                    |                 |

## The Chronology Tab

The Chronology Tab shows the current chronology and provides various options in relation to the Chronology

| Personal                                                      | Chronology                                                                |                                           |                                   |                                                          |                                                                                                    |                 |
|---------------------------------------------------------------|---------------------------------------------------------------------------|-------------------------------------------|-----------------------------------|----------------------------------------------------------|----------------------------------------------------------------------------------------------------|-----------------|
| Personal<br>Additional                                        | Chronology                                                                | Event Date                                | Category                          | Туре                                                     | Event Details                                                                                                    | Document<br>Ref |
| Identity                                                      | 14-Nov-2019                                                               | 14-Nov-2019                               | Relationships                     | New Relationship                                         | New Relationship (Mother) Jackie Macdonald                                                                                                    |                 |
| Photos                                                        | Merge Down                                                                | 14-Nov-2019                               | Relationships                     | New Relationship                                         | New Relationship (Uncle) Benny Hill                                                                                                    |                 |
| Risks                                                         | 15-Nov-2019                                                               | 15-Nov-2019                               | Children's Social                 | Form Completion                                          | Placement Search Record, by Sally Cook                                                                                                    |                 |
| Parental Factors<br>Relationships                             | Merge Down                                                                | 15-Nov-2019                               | Care<br>Children's Social<br>Care | Form Draft                                               | Case Transfer, by Tony Anagnostopoulos                                                                                                    |                 |
| CIN                                                           | 25-Nov-2019                                                               | 25-Nov-2019                               | Case Notes                        | Case Note                                                | Contact Type: Case Note Summary, Reason for Contact: This is an example of a case.                                                                                                |                 |
| CLA<br>Adoption<br>Cos <u>t</u> s                             | 20-Dec-2019                                                               | 20-Dec-2019<br>20-Dec-2019                | Relationships<br>Relationships    | Relation Address<br>Change<br>Relation Address<br>Change | Change of Address for (Father) Tim Macdonald - Primary Address: 107<br>Spetchley Road<br>Change of Address for (Mother) Jackie Macdonald - Primary Address: 107<br>Snetchley Road |                 |
| History<br>Time Line<br>Chronology<br>Shared History<br>Forms | Add New Chrono<br>Add New Chrono<br>Print Current Chr<br>Export Chronolog | logy Group<br>logy Item<br>ronology<br>gy |                                   | entinge                                                  | apound room                                                                                                    |                 |
| <u>D</u> ocuments<br>Case <u>N</u> otes                       | Export Chronolog<br>Delete Chronolog                                      | gy Bundle<br>gy                           |                                   |                                                          |                                                                                                    |                 |

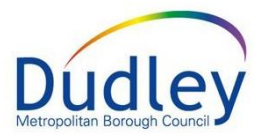

#### Add New Chronology Item

1. Click on the link Add New Chronology Item

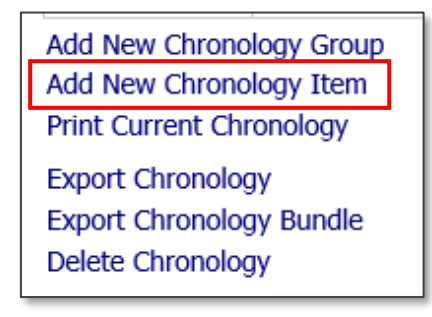

2. In the window that appears, record details of the Chronology Event. Click **Create** when done.

| New Chronology Ite | m                                                        | $\otimes$ |  |  |  |  |  |
|--------------------|----------------------------------------------------------|-----------|--|--|--|--|--|
| Create Cancel      |                                                          |           |  |  |  |  |  |
| Chronology         | Group Item                                               |           |  |  |  |  |  |
| Date of Event      | 09-Dec-2019                                              |           |  |  |  |  |  |
| Category           | Health                                                   |           |  |  |  |  |  |
| Туре               | Health Assessments                                       |           |  |  |  |  |  |
| Details            | Diagnosis of Asperger's Syndrome provided by specialists |           |  |  |  |  |  |
|                    |                                                          |           |  |  |  |  |  |
|                    |                                                          |           |  |  |  |  |  |
| Document Ref       |                                                          |           |  |  |  |  |  |
|                    |                                                          |           |  |  |  |  |  |
| Copied From        | n                                                        |           |  |  |  |  |  |
| No Copied From     | No Copied From                                           |           |  |  |  |  |  |
| Remove Copie       | Remove Copied From Link                                  |           |  |  |  |  |  |
| Create Cancel      |                                                          |           |  |  |  |  |  |

3. The event will be added to the Chronology and organised by the date of the event.

| Chronology                |                            |                                                        |                                                          |                                                                                                    |                 |
|---------------------------|----------------------------|--------------------------------------------------------|----------------------------------------------------------|----------------------------------------------------------------------------------------------------|-----------------|
| Chronology                | Event Date                 | Category                                               | Туре                                                     | Event Details                                                                                                    | Document<br>Ref |
| 14-Nov-2019               | 14-Nov-2019                | Relationships                                          | New Relationship                                         | New Relationship (Mother) Jackie Macdonald                                                                                                    |                 |
| Merge Down                | 14-Nov-2019                | Relationships                                          | New Relationship                                         | New Relationship (Uncle) Benny Hill                                                                                                    |                 |
| 15-Nov-2019<br>Merge Down | 15-Nov-2019<br>15-Nov-2019 | Children's Social<br>Care<br>Children's Social<br>Care | Form Completion<br>Form Draft                            | Placement Search Record, by Sally Cook<br>Case Transfer, by Tony Anagnostopoulos                                                                                                  |                 |
| 25-Nov-2019<br>Merge Down | 25-Nov-2019                | Case Notes                                             | Case Note                                                | Contact Type: Case Note Summary, Reason for Contact: This is an example of a case.                                                                                                |                 |
| 09-Dec-2019               | 09-Dec-2019                | Health                                                 | Health Assessments                                       | Diagnosis of Asperger's Syndrome provided by specialists                                                                                                    |                 |
| Merge Down                |                            |                                                        |                                                          |                                                                                                    |                 |
| 20-Dec-2019               | 20-Dec-2019<br>20-Dec-2019 | Relationships<br>Relationships                         | Relation Address<br>Change<br>Relation Address<br>Change | Change of Address for (Father) Tim Macdonald - Primary Address: 107<br>Spetchley Road<br>Change of Address for (Mother) Jackie Macdonald - Primary Address: 107<br>Spetchley Road |                 |

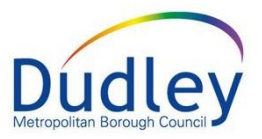

#### Add New Chronology Group

Chronology Events can be grouped in a date range called a **Chronology Group** 

1. Click the link Add New Chronology Group

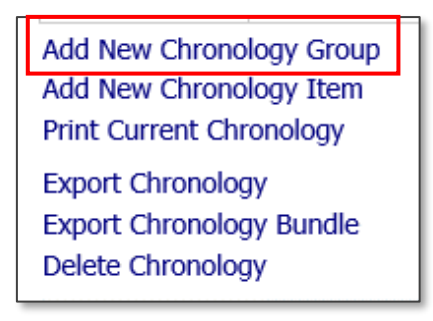

2. In the window that appears, add the appropriate date range. When done, click **Create**.

| Create new Chronology Group |            |                 |  |  |  |  |
|-----------------------------|------------|-----------------|--|--|--|--|
| Create Cancel               |            |                 |  |  |  |  |
| <u>C</u> hronology          | Date Ra    | nge             |  |  |  |  |
|                             | Start Date | 10-Dec-2019     |  |  |  |  |
|                             | End Date   | 17-Dec-2019 ×   |  |  |  |  |
|                             |            |                 |  |  |  |  |
|                             | • Summar   | risable Details |  |  |  |  |
|                             | Date Alias |                 |  |  |  |  |
| Create Cancel               |            |                 |  |  |  |  |

3. A group will be added to Chronology table with the relevant date range.

|   | 09-Dec-2019                                           | 09-Dec-2019 | Health        | Health Assessments         | Diagnosis of Asperger's Syndrome provided I                  |
|---|-------------------------------------------------------|-------------|---------------|----------------------------|--------------------------------------------------------------|
| _ | Merge Down                                            |             |               |                            |                                                              |
|   | 10-Dec-2019 -<br>17-Dec-2019<br>Merge Down<br>Unmerge |             |               |                            |                                                              |
| l |                                                       |             |               |                            |                                                              |
|   | 20-Dec-2019                                           | 20-Dec-2019 | Relationships | Relation Address<br>Change | Change of Address for (Father) Tim Macdona<br>Spetchley Road |
|   |                                                       | 20-Dec-2019 | Relationships | Relation Address<br>Change | Change of Address for (Mother) Jackie Macd<br>Spetchley Road |

4. Click on the row to see a screen which allows you to add Chronology Items

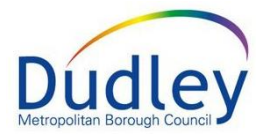

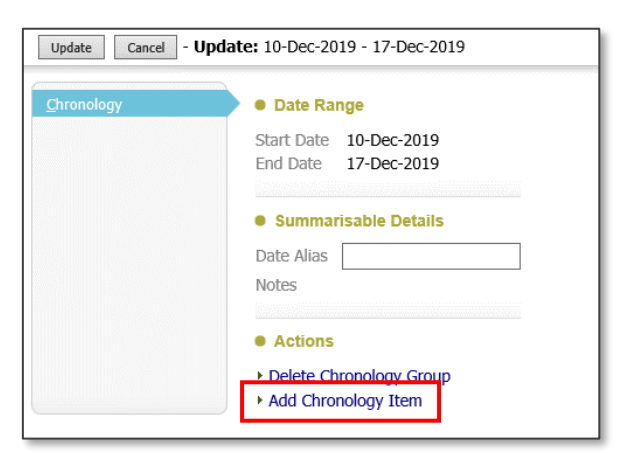

5. Add the information and click **Create** 

| Create Cancel  | - New Chronology Item           |  |  |  |  |  |  |
|----------------|---------------------------------|--|--|--|--|--|--|
| New Group Item |                                 |  |  |  |  |  |  |
| Chronology     | Group Item                      |  |  |  |  |  |  |
| Date of Event  | 13-Dec-2019                     |  |  |  |  |  |  |
| Category       | Case Recording                  |  |  |  |  |  |  |
| Туре           | Case Note                       |  |  |  |  |  |  |
| Details        | Notes written following meeting |  |  |  |  |  |  |
|                |                                 |  |  |  |  |  |  |
| Document Ref   |                                 |  |  |  |  |  |  |
|                |                                 |  |  |  |  |  |  |
| Copied From    | n                               |  |  |  |  |  |  |
| No Copied Fron | n                               |  |  |  |  |  |  |
| Remove Copie   | ed From Link                    |  |  |  |  |  |  |

6. The screen will show a summary of added Chronology Items. Add as many items as required for the group. When done, click **Create** 

| Update Cancel - Updat | te: 10-Dec-2019 - 17-Dec-2019                                                                                                    |
|-----------------------|----------------------------------------------------------------------------------------------------|
| <u>C</u> hronology    | Date Range Start Date 10-Dec-2019 End Date 17-Dec-2019                                                                                       |
|                       | Summarisable Details Date Alias Notes     12-Dec-2019 - Home Visit: Meeting - Meeting to discuss care options                                |
|                       | 13-Dec-2019 - Case Recording: Case Note - Notes written following meeting      Actions      Delete Chronology Group      Add Chronology Item |

7. Once updated, each item will appear within the Chronology Group

#### Liquidlogic User Guide

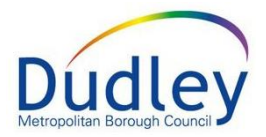

| 09-Dec-2019                  | 09-Dec-2019 | Health         | Health Assessments         | Diagnosis of Asperger's Syndrome provided by specialists                                 |
|------------------------------|-------------|----------------|----------------------------|------------------------------------------------------------------------------------------|
| Merge Down                   |             |                |                            |                                                                                          |
| 10-Dec-2019 -<br>17-Dec-2019 | 12-Dec-2019 | Home Visit     | Meeting                    | Meeting to discuss care options                                                          |
| Merge Down<br>Unmerge        | 13-Dec-2019 | Case Recording | Case Note                  | Notes written following meeting                                                          |
| 20-Dec-2019                  | 20-Dec-2019 | Relationships  | Relation Address<br>Change | Change of Address for (Father) Tim Macdonald - Primary Address: 107<br>Spetchley Road    |
|                              | 20-Dec-2019 | Relationships  | Relation Address<br>Change | Change of Address for (Mother) Jackie Macdonald - Primary Address: 107<br>Spetchley Road |

**NOTE**: You are unable to create a Chronology group if it overlaps with Chronology groups that already exist.

| • Chion              | • Chronology          |             |                         |                                                                                                    |    |  |  |  |
|----------------------|-----------------------|-------------|-------------------------|----------------------------------------------------------------------------------------------------|----|--|--|--|
| Chronol              | logy                  | Event Date  | Categor                 | y Type Event Details                                                                                                    |    |  |  |  |
|                      |                       |             |                         | Create new Chronology Group                                                                                                    |    |  |  |  |
| 14-Nov               | v-2019                | 14-Nov-2019 | Relatio                 | Unable to create record.                                                                                                    | T  |  |  |  |
| Merge F              | Down                  | 14-Nov-2019 | Relatic                 |                                                                                                    | H. |  |  |  |
| 15-Nov               | v-2019                | 15-Nov-2019 | Childre                 | <ul> <li>Ine specified date range is invalid because it would overlap the following other Chronology groups:</li> <li>15-Nov-2019 to 15-Nov-2019</li> </ul> |    |  |  |  |
| Merge E              | Down                  | 15-Nov-2019 | Care<br>Childre<br>Care | • 25-Nov-2019 to 25-Nov-2019<br>• 09-Dec-2019 to 09-Dec-2019                                                                                                |    |  |  |  |
| 25-Nov               | v-2019                | 25-Nov-2019 | Case N                  | Create Cancel                                                                                                    |    |  |  |  |
| Merge D              | Down                  |             |                         | Chronology • Date Range                                                                                                    | 11 |  |  |  |
| 09-Dec               | c-2019                | 09-Dec-2019 | Health                  | Start Date 15-Nov-2019                                                                                                    |    |  |  |  |
| Merge D              | Down                  |             |                         | End Date 09-Dec-2019 ×                                                                                                    | 11 |  |  |  |
| 20-Dec               | c- <b>2019</b>        | 20-Dec-2019 | Relatio                 |                                                                                                    |    |  |  |  |
|                      |                       | 20-Dec-2019 | Relatio                 | Summarisable Details                                                                                                    | 11 |  |  |  |
|                      |                       |             |                         | Date Alias                                                                                                    | 11 |  |  |  |
| Add New              | v Chrono              | logy Group  |                         |                                                                                                    | 11 |  |  |  |
| Add New<br>Print Cur | v Chrono<br>rrent Chr | logy Item   |                         | Create Cancel                                                                                                    |    |  |  |  |
| Think Cur            | nene eni              | onology     |                         |                                                                                                    |    |  |  |  |

#### **Exporting a Chronology**

A Chronology can be exported to produce a document that can be used for court proceedings.

1. Select Export Chronology

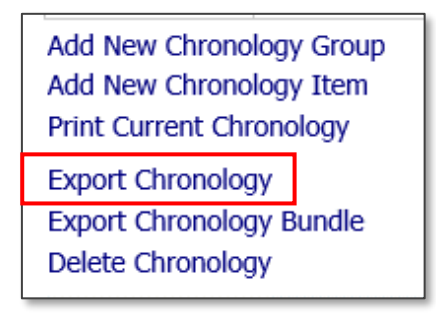

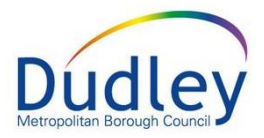

2. Fill I the relevant fields and click on Create

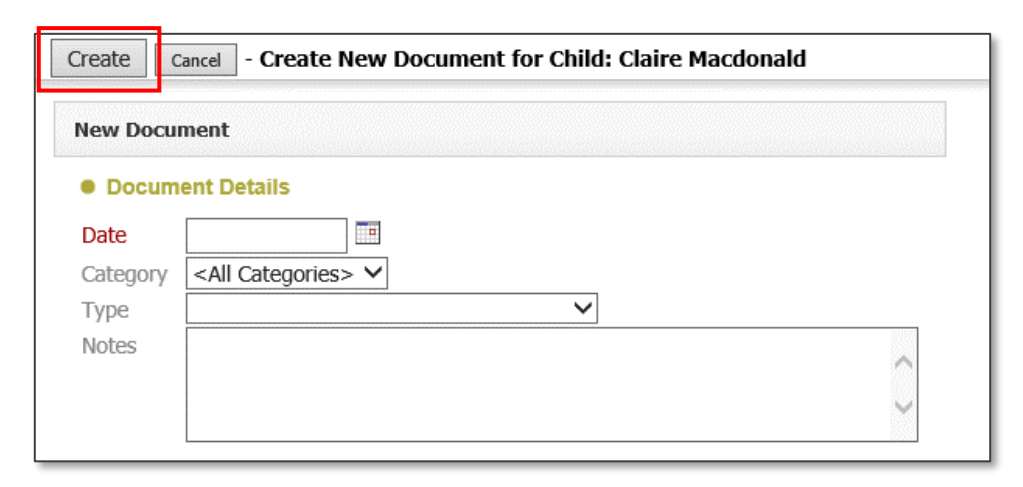

3. On the following screen, complete the fields in the **Edit Locally** section and select **Create Document** 

| Details          | Document Details                                                                                                    | Subject                                                                                                    |  |  |
|------------------|----------------------------------------------------------------------------------------------------|----------------------------------------------------------------------------------------------------|--|--|
| Details<br>Audit | Document Details     Document Type Court Document version of Chronology     Date 01-Aug-2020     Editor Mrs Gurpreet Kumari - Centre Professional Practice     Status Draft     File File not found.     Document Number 72839377     Update Details     Delete Draft Document     Complete Document     Change document type      Edit Locally     Upload Document: Browse     RTF Generator      The following information is required in the document     Once you have entered the information,     please click on the Create Document Link                                                                                                    | <ul> <li>Subject</li> <li>Child: Betty Heinz</li> <li>Notes / Comments / Review</li> <li>Notes</li> <li>Access Control</li> <li>Restrictions None Selected</li> <li>Specify Access and Restrictions</li> <li>Administrative Actions</li> <li>Administrative Actions</li> <li>Motification</li> <li>Mrs Gurpreet Kumari - Centre Professional Practice</li> <li>Update Notifications</li> <li>Notify Involved Professionals</li> </ul> |  |  |
|                  | Court Date Court Name Court Case Number Applicant First Respondent Second Respondent Third Respondent Chird Expondent Chird Respondent Chird Respondent Chird R |                                                                                                    |  |  |

4. The document will now be created from a template. To view the document, click on **Download Document**. This will open the document in Microsoft Word and allow you to amend the document if required.

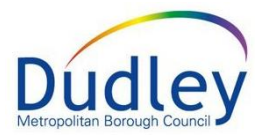

| Details | Document Deta                                                                                                    | ils                                                                                                    |
|---------|----------------------------------------------------------------------------------------------------|----------------------------------------------------------------------------------------------------|
| Audit   | Document Type<br>Date<br>Editor<br>Status<br>File<br>Document Number<br>• Update Details<br>• Delete Draft Docu<br>• Complete Document<br>• Edit Locally<br>• Download Document | Court Document version of Chronology<br>20-Dec-2019<br>Worker One - Team 1<br>Draft<br>.rtf 201 KB<br>11113565<br>ument<br>ent<br>t: Browse |

 After making any changes, you will need to save the document to your computer and re-upload it by clicking on **Upload Document: Browse**. This will show the file explorer to locate the edited document for upload.

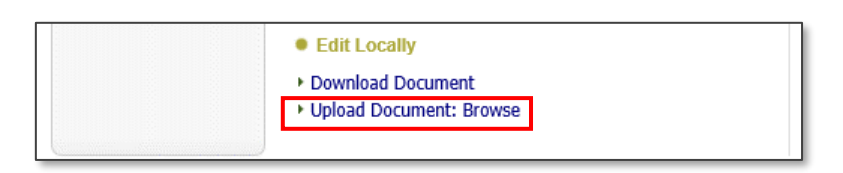

6. If you are happy with the document, click on the **Complete Document** link. This will save the document in its current form.

| Details | Document Details                                                                                                    |
|---------|----------------------------------------------------------------------------------------------------|
| Audit   | Document Type     Court Document version of Chronology       Date     20-Dec-2019       Editor     Worker One - Team 1       Status     Draft       File     .rtf 201 KB       Document Number     11113565       • Update Details     • Delete Draft Document       • Complete Document     • Complete Document |
|         | <ul> <li>Edit Locally</li> <li>Download Document</li> <li>Upload Document: Browse</li> </ul>                                                                                                    |

7. A copy of the Chronology will be saved within the Documents Tab on the individual's record

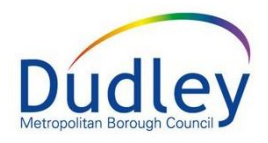

| Personal                                                                         | • •  | ocuments                       |                   |                                         |           |                                  |                         |                         |                             |  |
|----------------------------------------------------------------------------------|------|--------------------------------|-------------------|-----------------------------------------|-----------|----------------------------------|-------------------------|-------------------------|-----------------------------|--|
| Personal                                                                         | ► Cr | eate/Attach Doo                | cument            |                                         |           |                                  |                         |                         |                             |  |
| <u>A</u> dditional                                                               | No   | No filter applied - 5 records. |                   |                                         |           |                                  |                         |                         |                             |  |
| Identity                                                                         |      | Date                           | Category          | Турс                                    | Status    | Team                             | Editor                  | Notes                   | Download                    |  |
| Photos<br>Risks                                                                  | 1    | 20-Dec-2019                    | Court Document    | Court Document version of<br>Chronology | Completed | Team 1                           | Worker One              | Document for court      | Download the<br>document    |  |
| Parental Factors                                                                 | 2    | 15-Nov-2019                    | Form Attachment   | Form Attachment                         | Completed | Worcestershire County            | Tony                    | attachmont              | document docx               |  |
| Relationships                                                                    |      |                                |                   |                                         |           | Council                          | Anagnostopoulos         | _                       |                             |  |
| nvolvements                                                                      | 3    | 14-Nov-2019                    | Adoption Document | Records                                 | Completed | Worcestershire County<br>Council | Tony<br>Anagnostopoulos | Letter from GP          | GP letter.docx              |  |
| IN                                                                               | 4    | 07-Nov-2018                    | Adoption Document | Education Document                      | Completed | Worcestershire County<br>Council | Tony<br>Anagnostopoulos | Attendance<br>letter    | Attendance<br>concerns.docx |  |
| л<br>1А                                                                          | 5    | 06-Nov-2017                    | Adoption Document | Education Document                      | Completed | Worcestershire County<br>Council | Tony<br>Anagnostopoulos | Claire's grades<br>2017 | Claire's grades.doc         |  |
| aopuon<br>isisto<br>isistory<br>jime Line<br>faronology<br>ihared History<br>ome |      |                                |                   |                                         |           |                                  |                         |                         |                             |  |

#### Printing the Chronology

1. Click on Print Current Chronology

| Add New Chronology Group<br>Add New Chronology Item                |  |  |  |  |  |
|--------------------------------------------------------------------|--|--|--|--|--|
| Print Current Chronology                                           |  |  |  |  |  |
| Export Chronology<br>Export Chronology Bundle<br>Delete Chronology |  |  |  |  |  |

2. A printable view of the Chronology will appear with various option to change the size and orientation and export as a PDF

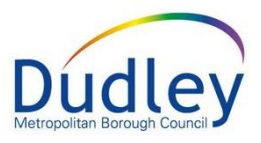

| X Close Printable View   Portrait Landscape   Small Medium Large Largest   Print page now   📆                                                                                                    |                                                                                                    |              |             |               |              |  |  |  |
|----------------------------------------------------------------------------------------------------|----------------------------------------------------------------------------------------------------|--------------|-------------|---------------|--------------|--|--|--|
| ARE YOU PRINTING CONFIDENTIAL OR SENSITIVE INFORMATION?<br>If so check that those to whom you will provide copies of the document are entitled to see the information.<br>The information contained in printed documentation and the distribution of that documentation is solely the responsibility of the user of<br>this system. The software and / or system provider cannot in anyway be held liable for the distribution of confidential information to any<br>entity, legal or personal, having no entitlement to be privy to the information contained in forms and documents that the user has<br>produced using this system. |                                                                                                    |              |             |               |              |  |  |  |
| Dudley Metropolitan<br>Centre Professional Pr<br>Corbyn Road<br>Dudley<br>West Midlands<br>DY1 2JZ<br>Tel:<br>Fax:                                                                                                    | Dudley Metropolitan Borough Council<br>Centre Professional Practice<br>Corbyn Road<br>Dudley<br>West Midlands<br>DY1 2JZ<br>Tel: |              |             |               |              |  |  |  |
| Child: Betty Heinz                                                                                                    |                                                                                                    |              |             |               |              |  |  |  |
| Full Name                                                                                                    |                                                                                                    | Betty Heinz  | Betty Heinz |               |              |  |  |  |
| Date of Birth                                                                                                    |                                                                                                    | 01-Jan-2020  | 01-Jan-2020 |               |              |  |  |  |
| Case Number                                                                                                    |                                                                                                    | 701612       | 701612      |               |              |  |  |  |
| Gender                                                                                                    |                                                                                                    | Female       |             |               |              |  |  |  |
| Referral Start Date                                                                                                    |                                                                                                    | 26-Oct-2020  | 26-Oct-2020 |               |              |  |  |  |
| Chronology                                                                                                    |                                                                                                    |              |             |               |              |  |  |  |
| Chronology                                                                                                    | Event Date                                                                                                    | Category     | Туре        | Event Details | Document Ref |  |  |  |
| 01-Jan-2020                                                                                                    | 01-Jan-2020                                                                                                    | Birth        |             | Betty Born    |              |  |  |  |
| 01-Aug-2020                                                                                                    | 01-Aug-2020                                                                                                    | Court report |             |               |              |  |  |  |
|                                                                                                    |                                                                                                    |              |             |               |              |  |  |  |

3. To close the printable view, click on the option **Close Printable View** 

X Close Printable View | Portrait Landscape | Small Medium Large Largest | Print page now | 🏗

**NOTE**: For details on printing in LCS/EHM, please see the relevant guidance document on the intranet.

#### Merge Events into Groups

You can merge individual events into groups

1. In the list of events in the Chronology, click on the word Merge down

| Chronology | Event Date     | Category                  | Туре             | Event Details                              |
|------------|----------------|---------------------------|------------------|--------------------------------------------|
| 14-Nov-201 | 19 14-Nov-2019 | Relationships             | New Relationship | New Relationship (Mother) Jackie Macdonald |
| Merge Down | 14-Nov-2019    | Relationships             | New Relationship | New Relationship (Uncle) Benny Hill        |
| 15-Nov-201 | 19 15-Nov-2019 | Children's Social<br>Care | Form Completion  | Placement Search Record, by Sally Cook     |
| Merge Down | 15-Nov-2019    | Children's Social<br>Care | Form Draft       | Case Transfer, by Tony Anagnostopoulos     |

 The events will now be merged into a group. These can be merged down further into subsequent groups. They can be unmerged by clicking the **unmerge** link

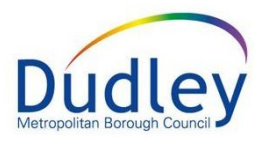

| Chronology                                            | Event Date                                               | Category                                                                                 | Туре                                                                  | Event Details                                                                                                    |
|-------------------------------------------------------|----------------------------------------------------------|------------------------------------------------------------------------------------------|-----------------------------------------------------------------------|----------------------------------------------------------------------------------------------------|
| 14-Nov-2019 -<br>15-Nov-2019<br>Merge Down<br>Unmerge | 14-Nov-2019<br>14-Nov-2019<br>15-Nov-2019<br>15-Nov-2019 | Relationships<br>Relationships<br>Children's Social<br>Care<br>Children's Social<br>Care | New Relationship<br>New Relationship<br>Form Completion<br>Form Draft | New Relationship (Mother) Jackie Macdonald<br>New Relationship (Uncle) Benny Hill<br>Placement Search Record, by Sally Cook<br>Case Transfer, by Tony Anagnostopoulos |

#### Export Chronology Bundle

This creates a Zip file, which includes a chronology as well as separating individual events into folders.

1. Click Export Chronology Bundle

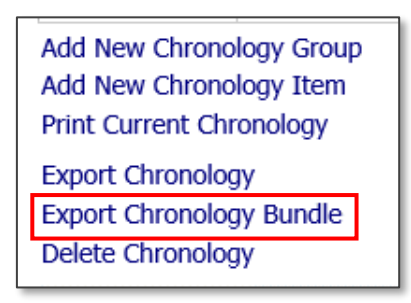

2. A file will download. Click to save or open the file

|   | Chronology Audit                                                                                   |                      |
|---|----------------------------------------------------------------------------------------------------|----------------------|
|   | Created 20-Dec-2019 12:39 by Worker One<br>Last Updated 20-Dec-2019 15:02 by Worker One            |                      |
| _ | Chronology Archive                                                                                 |                      |
|   | Do you want to open or save Chronology for Child_Claire Macdonald.zip from protocolwor.syhapp.com? | Open Save 🔻 Cancel 🛪 |

3. Clicking **Open** will open the file explorer where you can see the generated export documents created as well as folders holding details of any forms or case notes created.

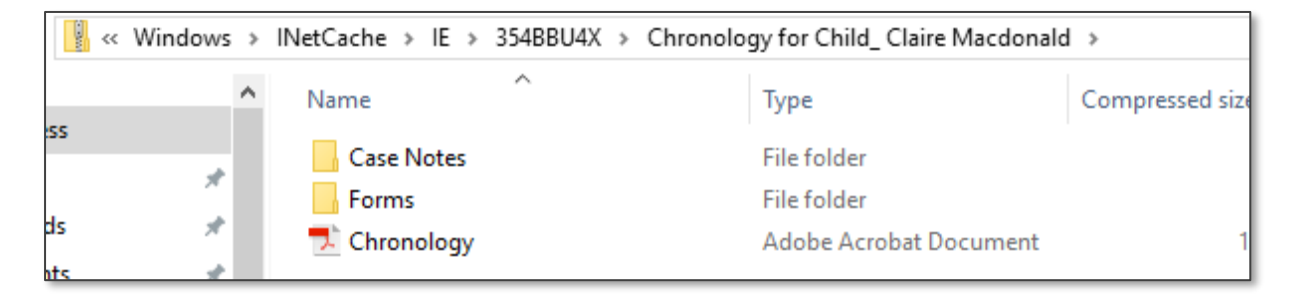

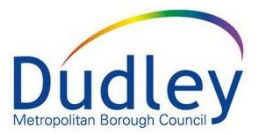

#### **Delete Chronology**

It is possible to delete a Chronology, allowing you to create a new one manually or retrieve one which has been archived

1. Click on **Delete Chronology** 

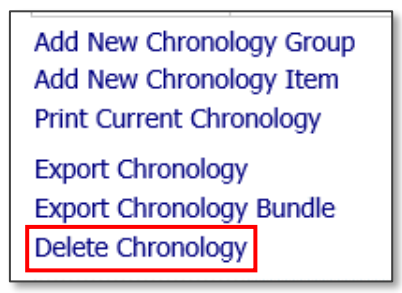

- 2. A warning message will appear. Click **OK** to confirm the deletion.
- 3. The Chronology will be removed.

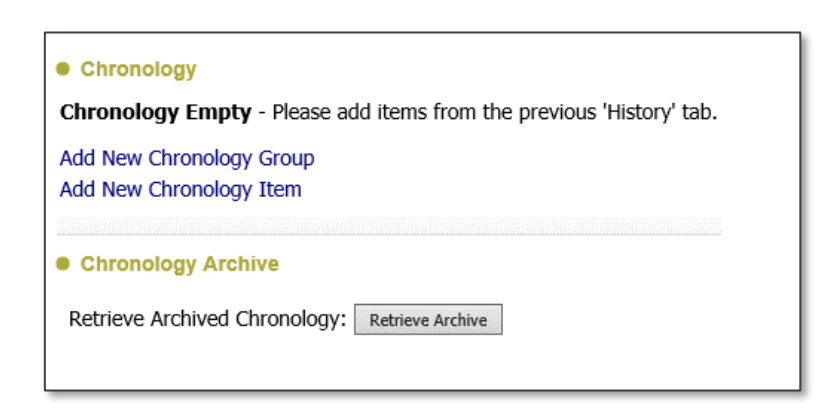

#### Archive Chronology

Chronologies can be archived so that other versions of the chronology can be saved for a later purpose (for example, you may want to have a different chronology archived for use in a different situation)

1. Click on Archive

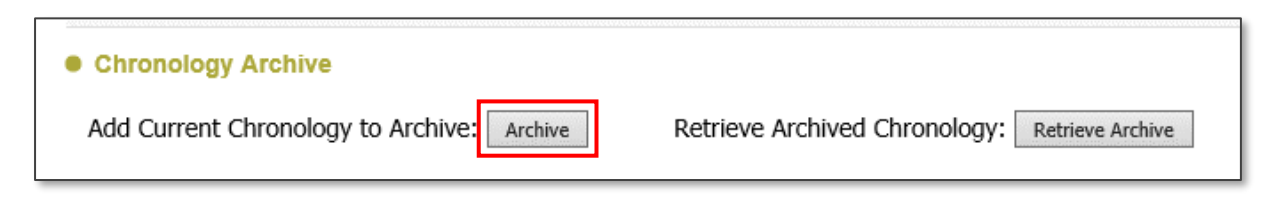

2. Add a comment to describe the chronology and select Create

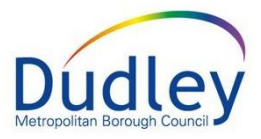

| lew Chronolog                 | y as of Friday 20 December, 2019                 |   |
|-------------------------------|--------------------------------------------------|---|
| Archive For:<br>Date Archived | Macdonald, Claire (6 years)<br>20-Dec-2019 15:14 |   |
| Archived By<br>Comments       | Worker One - Team 1<br>Saved for court case      | ^ |

The chronology will be archived

#### **Retrieve an Archive**

Archives can be retrieved if required.

#### 1. Click on Retrieve Archive

| Chronology Archive                         |                                                |
|--------------------------------------------|------------------------------------------------|
| Add Current Chronology to Archive: Archive | Retrieve Archived Chronology: Retrieve Archive |

#### 2. Click on the archive you want to retrieve

| Archive No | Date Archived     | Archived By         | Comments                    |
|------------|-------------------|---------------------|-----------------------------|
| 3          | 20-Dec-2019 15:14 | Worker One - Team 1 | Saved for court case        |
| 4          | 20-Dec-2019 15:17 | Worker One - Team 1 | Another archived Chronology |

#### 3. A summary of the Chronology will appear. Click Restore Chronology

| Chronology as of Friday 20 December, 2019 |                         |                          |                         |                                                                                       |              |
|-------------------------------------------|-------------------------|--------------------------|-------------------------|---------------------------------------------------------------------------------------|--------------|
| Chronology                                |                         |                          |                         |                                                                                       |              |
| Chronology                                | Event Date              | Category                 | Туре                    | Event Details                                                                         | Document Ref |
| 14-Nov-2019 -                             | 14-Nov-201              | 9 Relationships          | New Relationship        | New Relationship (Mother) Jackie Macdonald                                            |              |
| 15-Nov-2019                               | 14-Nov-201              | 9 Relationships          | New Relationship        | New Relationship (Uncle) Benny Hill                                                   |              |
|                                           | 15-Nov-201              | 9 Children's Social Care | Form Completion         | Placement Search Record, by Sally Cook                                                |              |
|                                           | 15-Nov-201              | 9 Children's Social Care | Form Draft              | Case Transfer, by Tony Anagnostopoulos                                                |              |
| 25-Nov-2019                               | 25-Nov-2019 25-Nov-2019 |                          | Case Note               | Contact Type: Case Note Summary, Reason for Contact: This is an example of a case.    |              |
| 09-Dec-2019                               | 09-Dec-201              | 9 Health                 | Health Assessments      | Diagnosis of Asperger's Syndrome provided by specialists                              |              |
| 10-Dec-2019 -                             | 12-Dec-201              | Home Visit               | Meeting                 | Meeting to discuss care options                                                       |              |
| 17-Dec-2019                               | 13-Dec-201              | 9 Case Recording         | Case Note               | Notes written following meeting                                                       |              |
| 20-Dec-2019                               | 20-Dec-201              | 9 Relationships          | Relation Address Change | Change of Address for (Father) Tim Macdonald - Primary Address: 107 Spetchley Road    |              |
|                                           | zo-Dec-z)1              | 9 Relationships          | Relation Address Change | Change of Address for (Mother) Jackie Macdonald - Primary Address: 107 Spetchley Road |              |
| Restore Chrono                            | logy                    |                          |                         |                                                                                       |              |

4. The Chronology will be restored

**NOTE**: If you try to retrieve a Chronology where the event dates overlap, the option to restore the chronology will be crossed out

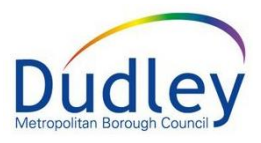

|             | 03-DGC-2013                                    | 09-Dec-2019         | пеаци          | nealul Assessmenu |
|-------------|------------------------------------------------|---------------------|----------------|-------------------|
| 10-Dec-2019 |                                                | 12-Dec-2019         | Home Visit     | Meeting           |
|             | 17-Dec-2019                                    | 13-Dec-2019         | Case Recording | Case Note         |
|             |                                                |                     |                |                   |
| will        | cannot be restored a<br>overlap with an existi | Relation Address Cl |                |                   |
|             |                                                | Relation Address Cl |                |                   |
|             |                                                |                     |                |                   |

If you want to restore another Chronology where this happens, you will need to delete the current Chronology (make sure to archive it first, in case you need it for later)